# 兼容 VISTA 和 Windows 7、8.1、10、11(32 位和 64 位) EMIGMA v11.0 安装说明 – Keylok 加密狗

任何 EMIGMA V8.1 之前的 版本必须先被卸载才能继续安装 V11

1) EMIGMA 具有自动更新功能。打开程序后,您可以执行自动更新(如果连接到互联网)以检索最新更新。 维护合同到期后可用的更新将不会通过此操作下载。

2) 安装包括更新的示例、教程、技术摘要、教程演示和手册。标准安装将它们安装到 /Program Files/EMIGMAv11/。我们建议观看提供的教程影片。

3) 安装程序包括通过互联网自动激活的功能。安装程序不附带 peuser 文件,但您可以在安装期间或安装后 下载该文件。

4) 请确保您的计算机的防火墙或路由器的设置不会干扰更新或许可证文件的下载。

无需卸载已有的 V10.x 和 V9.x 版本,但如果您的计算机上有 V7.x 版本,则必须先卸载此版本。必须卸 载任何演示版本。

## EMIGMA 软件安装

注意:请将加密锁(Dongle)装在相关的计算机上,连接上互联网。

### 1) 软件安装

## 如果使用安装 CD:

将 EMIGMA CD 放入 CD-ROM, 安装程序会自动起动。如果安装程序未自动起动, 请运行 CD 上的 EMIGMA\_Setup.exe 文件。

# 如果使用下载的安装程序:

请从 <u>https://www.petroseikon.com/resources/release11.php</u>下载安装程序,然后运行下载的可执行文件即可。

如果在您的计算机上检测到 EMIGMA 的先前版本,程序将要求您确认是否要卸载它。您必须回答"是"才 能继续安装新版本。您的许可证文件、时间通道文件夹和任何示例数据库将在卸载过程中被保留。您自己的 数据库不受影响。

程序将询问您希望进行"完整(Complete)"还是"自定义(Custom)"类型安装。如果您只想安装软件的 必要部分,请选择"自定义(Custom)",然后在下一页上仅选择"EMIGMA V11应用程序(EMIGMA V11 Application)"。其它可选项目包括手册、教程和示例数据库。这些可以稍后在您方便的时候安装。

# 在安装过程中,系统会要求您提供 EMIGMA 许可证文件 (peuserA. dl1)。您将获得以下选项:

- a) 检测 EMIGMA 许可证文件(Detect EMIGMA license file)。您的许可证文件将从之前的安装 中搬过来的。
- b) 我有一个 EMIGMA 许可证文件(I have an EMIGMA license file)。您可以点击"下一步"按 钮后选择此文件所在的目录。
- c) 我想通过互联网下载我的许可证文件(I would like to download my license file via the Internet)。程序将要求您输入提供给您的密码。从购买此软件之日起,您将有 30 天的时间 下载您的许可证文件。如果您没有密码或 30 天期限已过,请联系 support@petroseikon.com 您也可以在安装后通过运行"开始"菜单的 EMIGMA 11 组中的"激活(Activate)"来下载您 的许可证文件。
- d) 在没有许可证文件的情况下完成安装(Finish the installation without a license file)。如果您已经拥有有效的许可证文件,或者打算通过互联网以外的其它方式获取它。稍 后可以通过"开始"菜单的 EMIGMA 11 组中的"激活(Activate)"功能获取此文件。

(更多信息见另一面。)

**备份您的用户文件**!如果您想在同一台或另一台计算机上重新安装,则需要用户文件 peusera.dl1。许可证 不会过期,但您将始终需要此用户文件。因此,请将一两个备份放在安全位置,而不是放在您的计算机上。

|         | 安装者必须有管理员的权限。                                                    |
|---------|------------------------------------------------------------------|
| 安装完成    | 或后,推荐检查下述环境参数:                                                   |
| (通过)    | Control Panel(控制面板) / System(系统) / Advanced(高级)或 Advanced system |
| setting | rs(高级系统设置)访问Environment Variables(环境参数))                         |
| 1)      | TGS_LICENSE_FILE 应该包含文件 password.dat 的位置,                        |
|         | 例如"c:\Program Files\EMIGMAv11\bin\password.dat                   |
| 2)      | 路径应包含"bin"目录的位置,                                                 |
|         | 例如"c:\Program Files\EMIGMAv11\bin                                |

#### 2)加密锁(Dongle)驱动软件的安装

EMIGMA 通过提供给您的硬件加密狗获得许可信息。您的操作系统包含适用于此加密狗的驱动程序。将加密 狗插入 USB 端口时,驱动程序会自动安装。如果出现"发现新硬件向导"界面,请单击"下一步"并选择 "为我的设备搜索合适的驱动程序"。单击"下一步"并选择"指定位置"。单击下一步并输入 Windows 系统目录(启动驱动器上的 winnt\system32 或 windows\system32)。单击"确定",然后单击"下一 步"。如果您收到一条警告消息,提示您无法找到数字签名,请单击"是"继续安装驱动程序,然后单击 "完成"。

## 3) 重新启动计算机。

# 4) 重要附加信息: 请阅读, 否则您可能会遇到问题!

4a:如果计算机上有 V7.8 的环境参数,则删除这个早期的参数。 4b:如果计算机上有以前版本的 EMIGMA,请确保"...\EMIGMAv11\bin"是路径上的第一个 EMIGMA 路径参数。

## 5) 维护升级

若您已经是 EMIGMA 的用户,可能需要一个特殊的 EMIGMA\_License\_UpgradeA.exe 文件,尤其是在您刚刚 续签维护合同的情况下。在安装时,如果您选择下载许可证文件的选项(I would like to download my license file via the Internet)并在询问您是否要升级许可证时回答"是",则此可执行文件将在安装期 间运行;如果回答"否",在安装完成后,并在您的加密狗位插在 USB 端口的情况下,到…\EMIGMAv11\bin 目录下,运行此可执行文件(双击)。该文件只需要运行一次,并且只会运行一次。这会将您的加密狗升级 到您获得许可的任何新功能并调整任何所需的维护日期。

**注意**:可以通过 email 得到该文件或通过互联网下载。如果你的 email 系统不允许可执行文件或压缩文件作为 附件,可通过互联网下载。若需要任何帮助,请联系: <u>support@petroseikon.com</u>。

**对同一个加密狗无需在您使用的每台计算机上运行升级**!升级程序将在您的加密狗上运行,修改代表您的许可证的设置。如果您购买了维护,这也会将您的加密狗许可证延长至新的维护期。

# 6) 客户支持

若你有任何问题,可用中文或英文与我们联系。可通过我们的网站发邮件,或直接发邮件给我们。 email: <u>support@petroseikon.com</u> 网页: <u>www.petroseikon.cn</u> 或 <u>www.petroseikon.ccom</u>